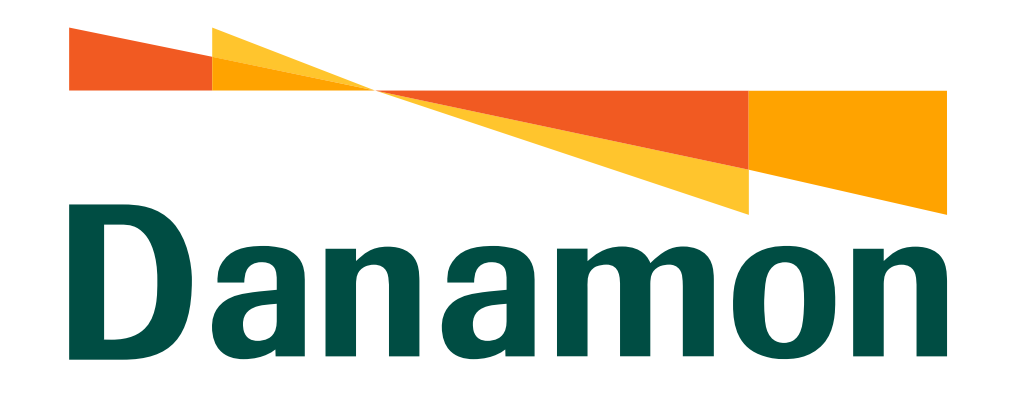

A member of **MUFG** 

# Tutorial Top Up e-Wallet

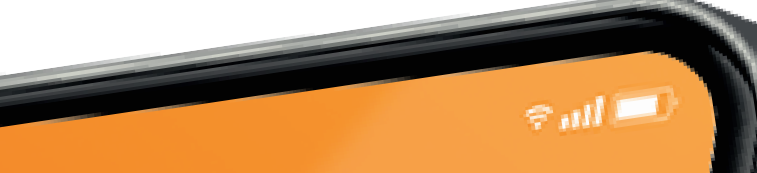

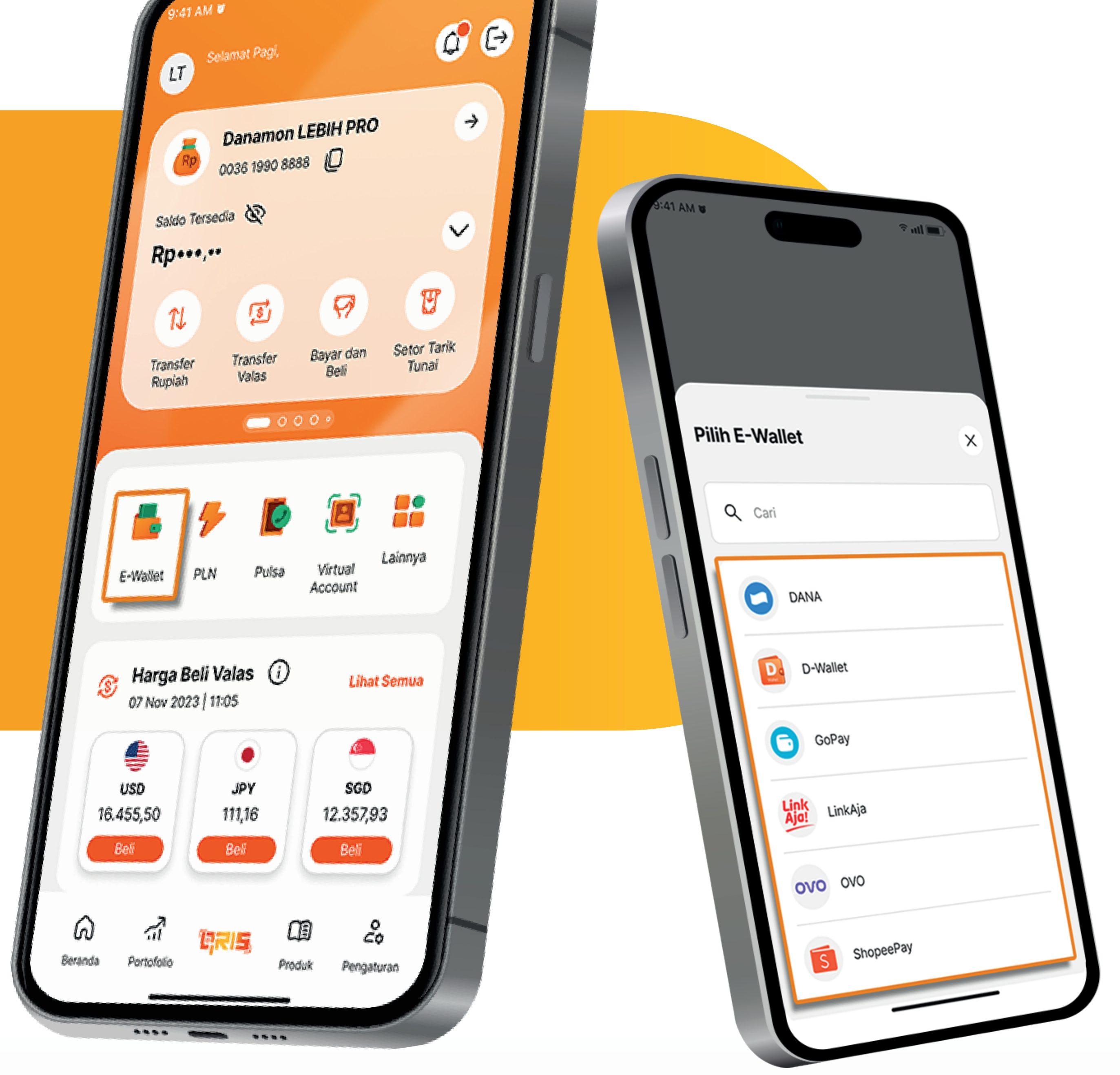

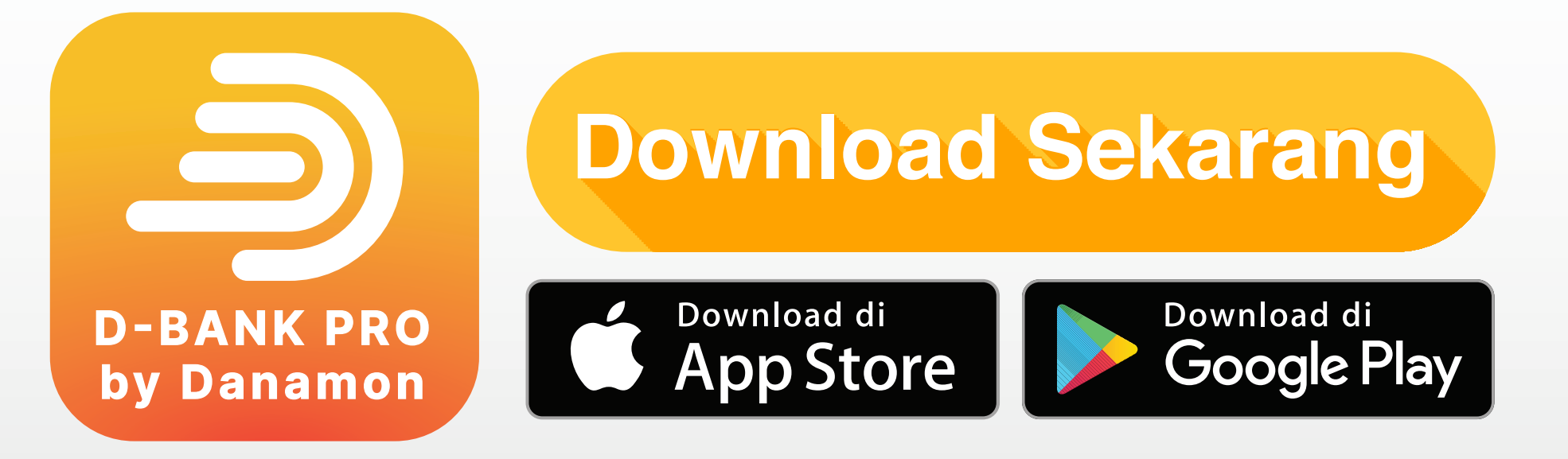

## www.danamon.co.id Hello Danamon 1-500-090

PT Bank Danamon Indonesia Tbk berizin dan diawasi oleh Otoritas Jasa Keuangan dan Bank Indonesia serta merupakan peserta penjaminan LPS

Syarat dan ketentuan berlaku

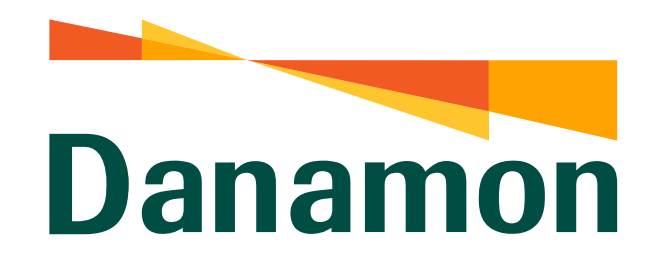

A member of **O MUFG** 

**Top Up e-Wallet** 

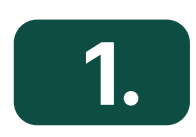

Pada halaman utama klik **"e-Wallet"**.

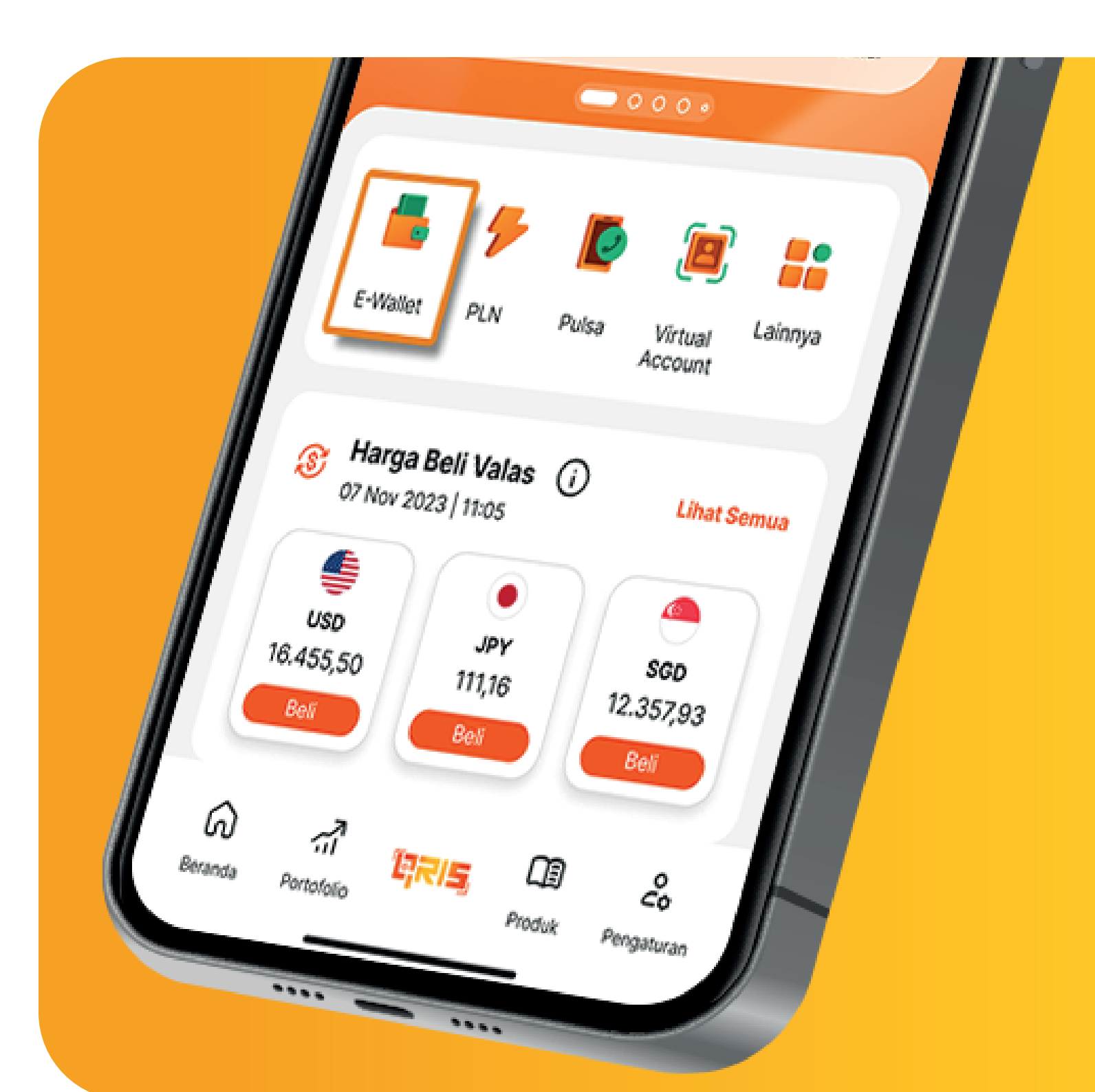

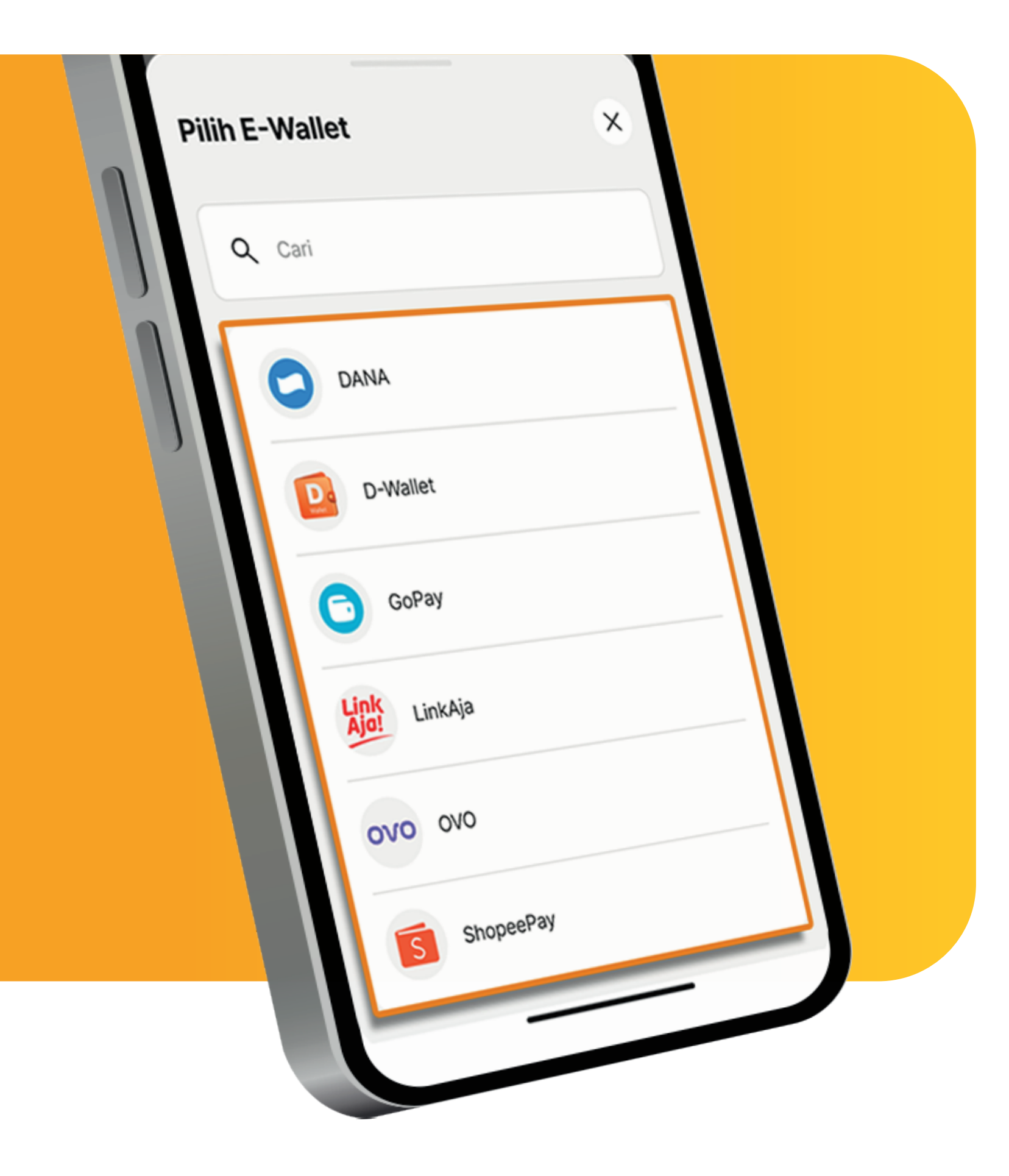

## 2.

#### Kemudian Nasabah klik e-Wallet yang akan dipilih.

 $\boldsymbol{X}$ 

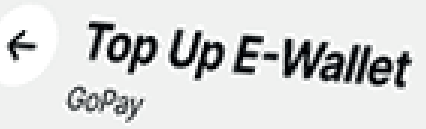

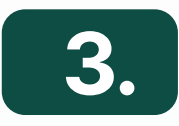

#### Selanjutnya Nasabah input **Nomor Handphone** dan klik **"Lanjut".**

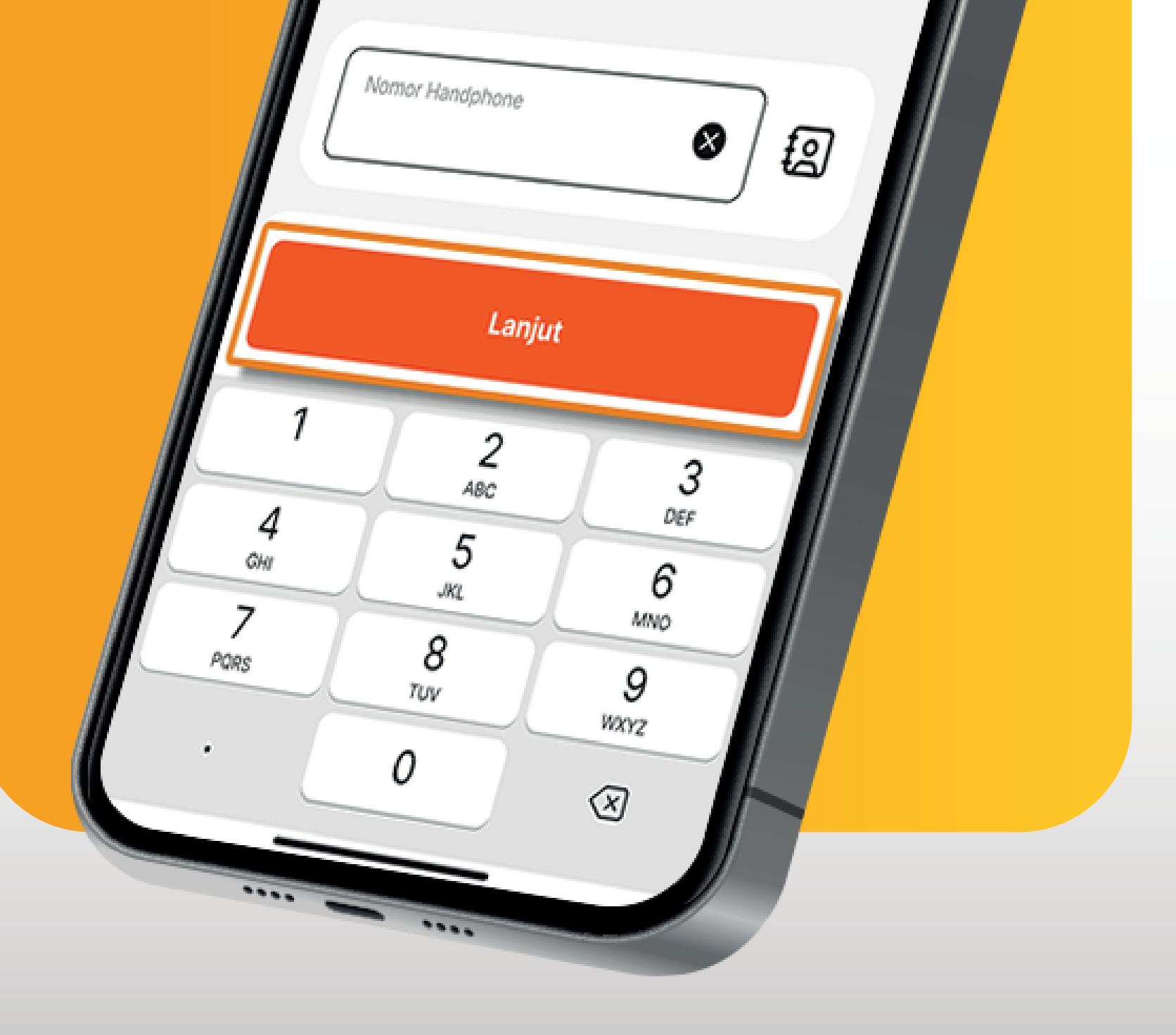

www.danamon.co.id<br/>Hello Danamon 1-500-090PT Bank Danamon Indo<br/>Otoritas Jasa Keuangan<br/>peserta penjaminan LPSSyarat dan ketentuan berlaku

PT Bank Danamon Indonesia Tbk berizin dan diawasi oleh Otoritas Jasa Keuangan dan Bank Indonesia serta merupakan peserta penjaminan LPS

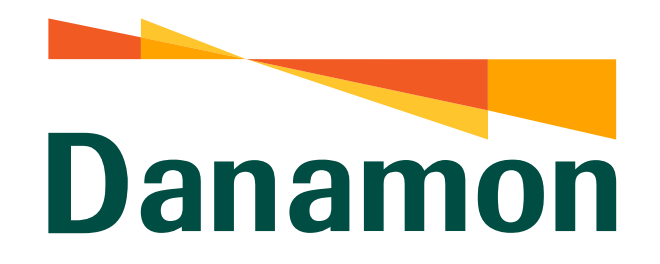

A member of **O MUFG** 

**Top Up e-Wallet** 

## 4.

Nasabah memilih **Sumber Dana** serta klik salah satu **"Nominal"** yang terdapat pada tampilan layar dan klik **"Lanjut"**.

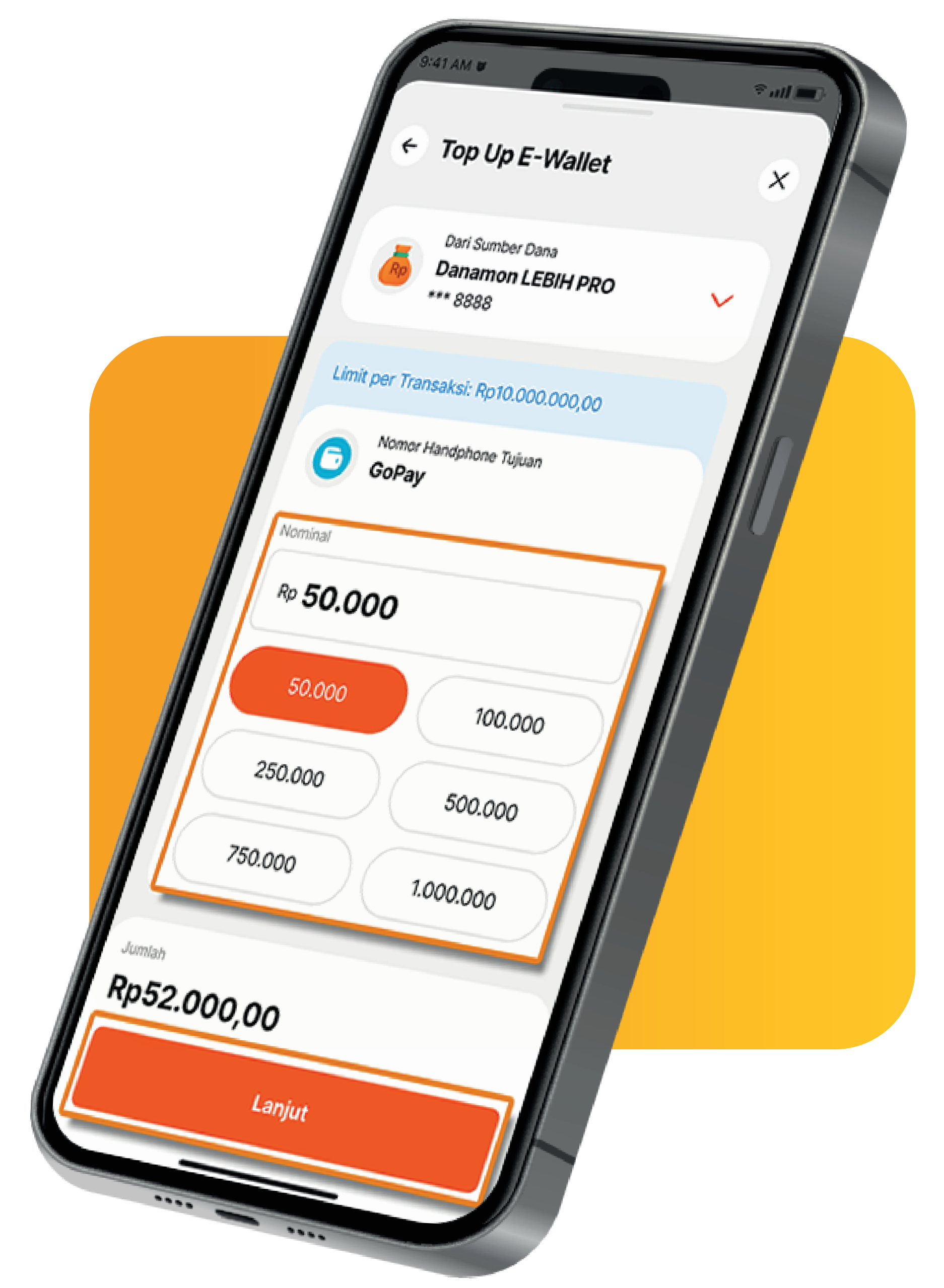

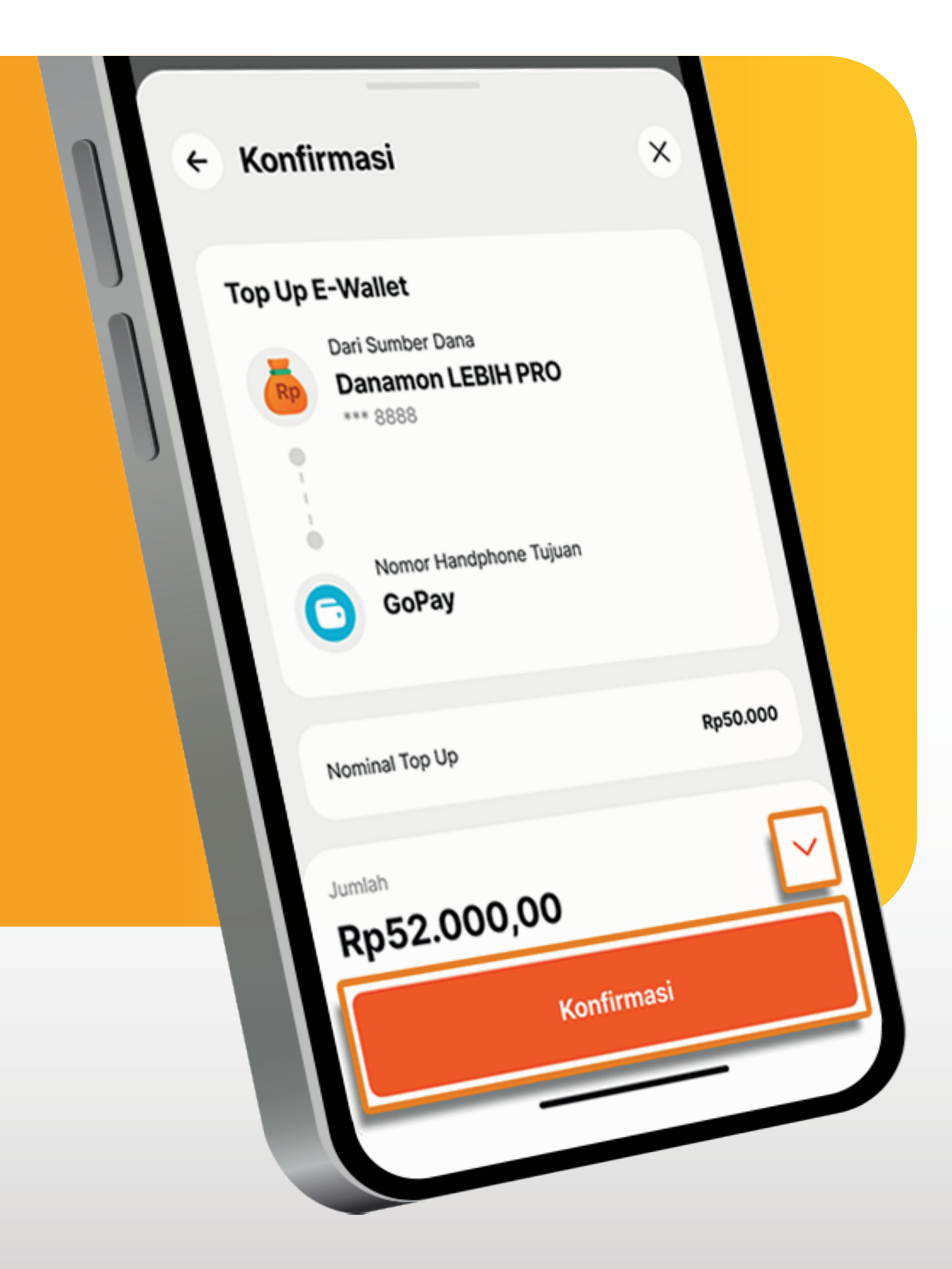

5.

Nasabah klik **"Panah"** untuk melihat **"Detail Top Up E-Wallet"**.

# Lalu klik **"Konfirmasi"**.

www.danamon.co.id<br/>Hello Danamon 1-500-090PT Bank Danamon Indo<br/>Otoritas Jasa Keuangan<br/>peserta penjaminan LPSSyarat dan ketentuan berlaku

PT Bank Danamon Indonesia Tbk berizin dan diawasi oleh Otoritas Jasa Keuangan dan Bank Indonesia serta merupakan peserta penjaminan LPS

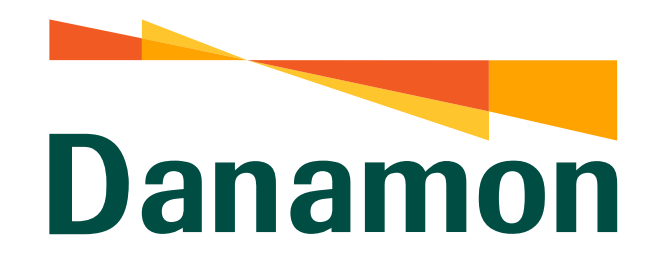

A member of **O MUFG** 

Top Up e-Wallet

6.

Nasabah input **m-PIN**.

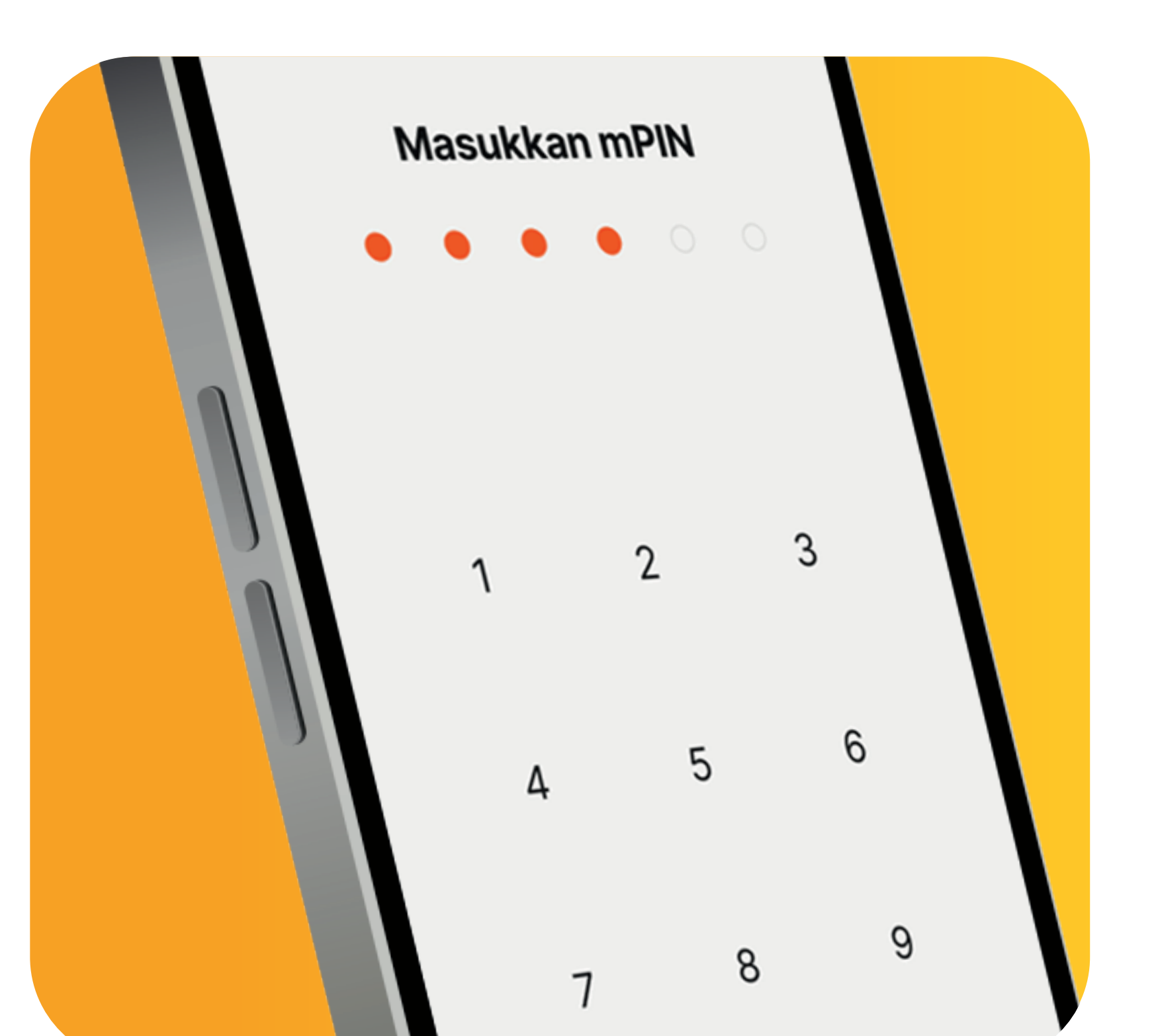

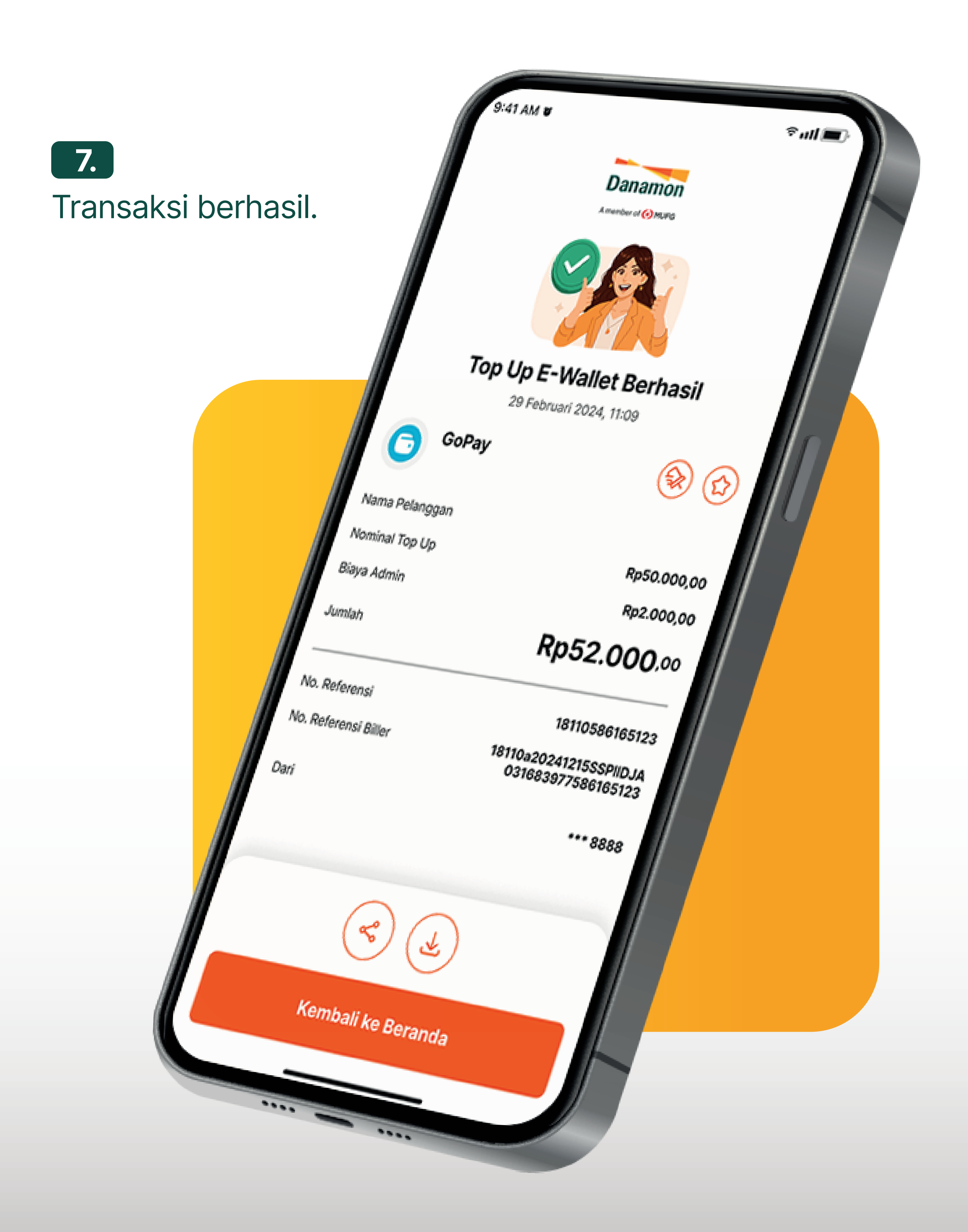

www.danamon.co.id<br/>Hello Danamon 1-500-090PT Bank Danamon Indo<br/>Otoritas Jasa Keuangan<br/>peserta penjaminan LPSSyarat dan ketentuan berlaku

PT Bank Danamon Indonesia Tbk berizin dan diawasi oleh Otoritas Jasa Keuangan dan Bank Indonesia serta merupakan peserta penjaminan LPS